## Alta PIN24H con Certificado

Para darnos de alta en este servicio dentro del ayuntamiento, tendremos que disponer de un certificado digital válido y vigente y seguir los siguientes pasos:

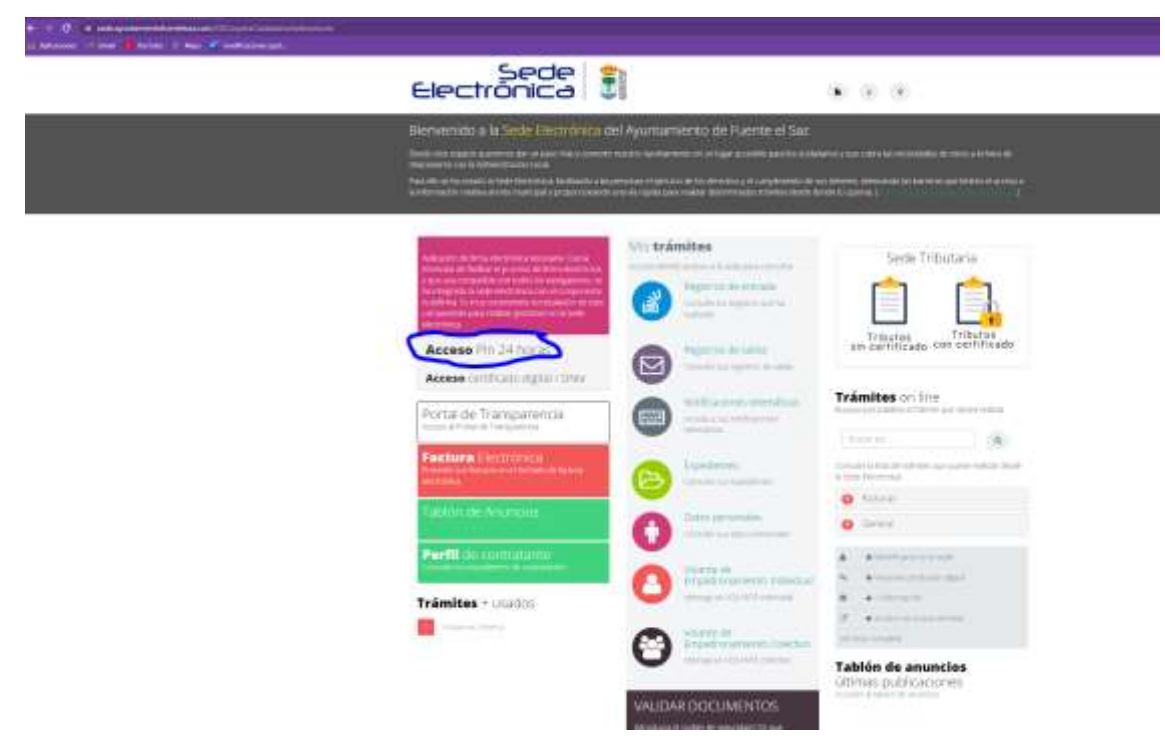

- Accedemos al pin24H con certificado electrónico:

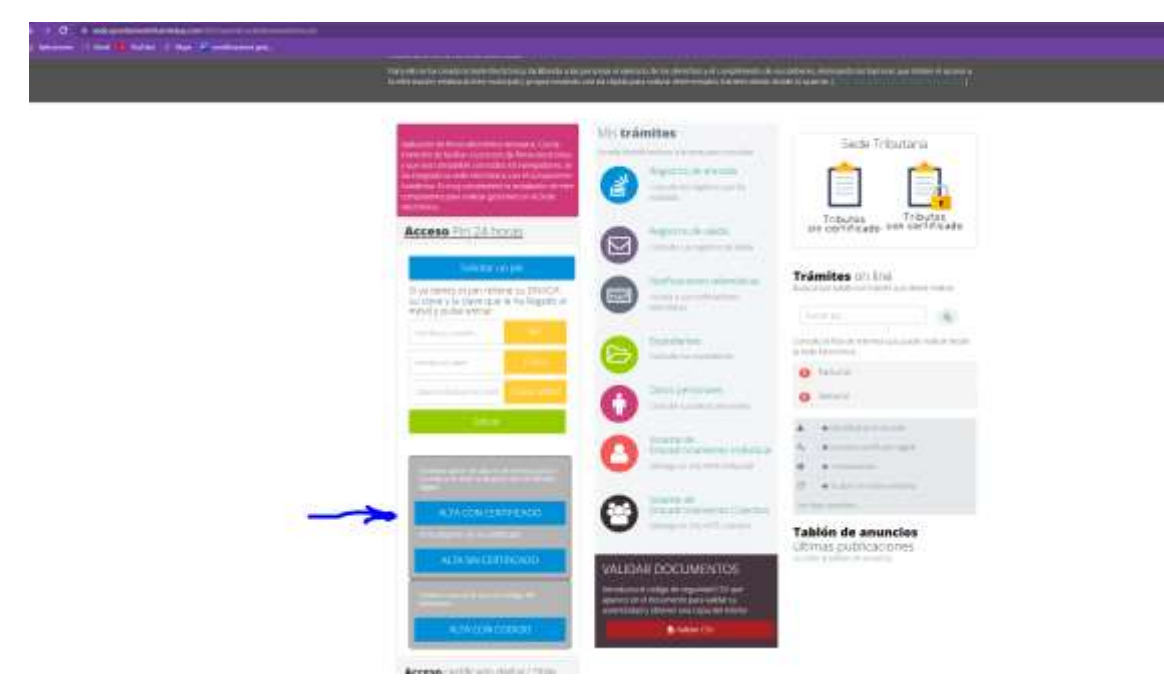

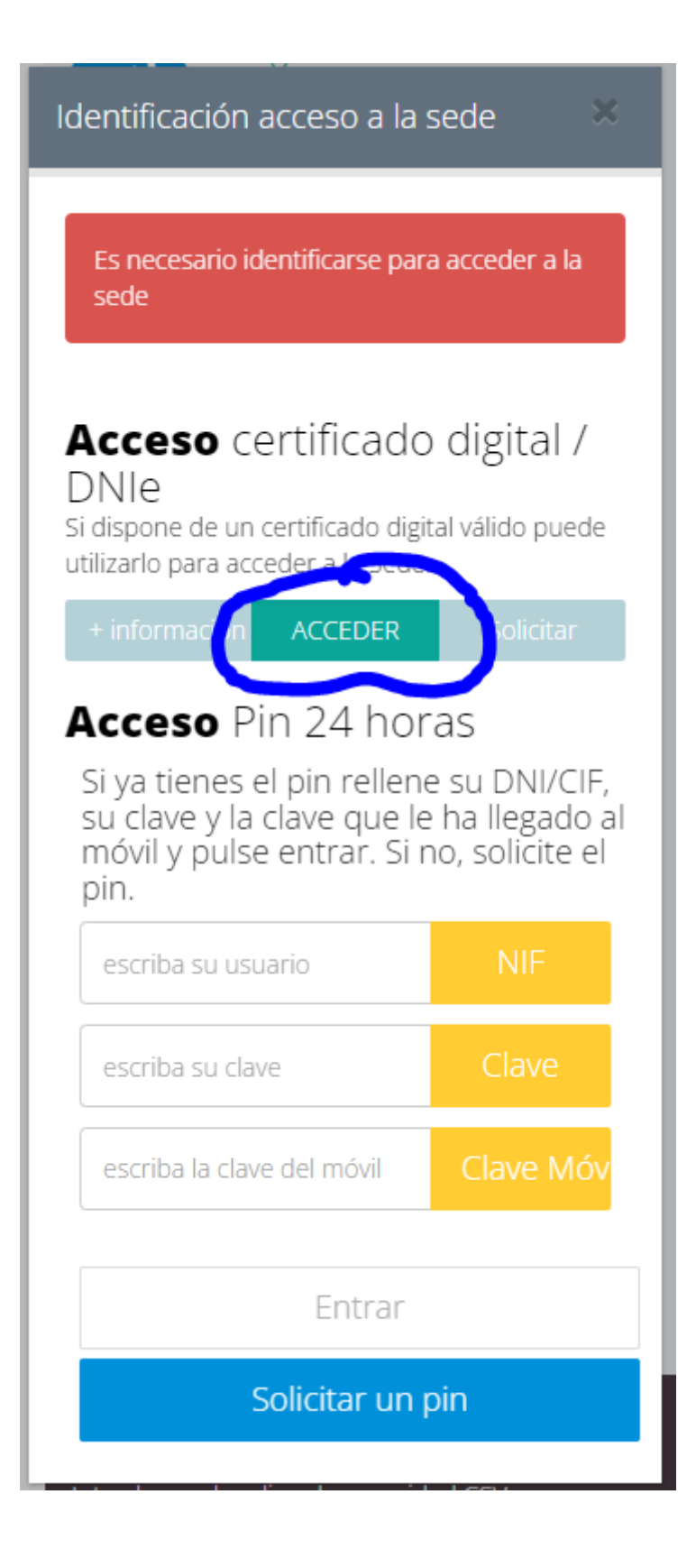

|                                                                                                    |                                                          |                                                             |                                                         | 10.0                                        |                          |
|----------------------------------------------------------------------------------------------------|----------------------------------------------------------|-------------------------------------------------------------|---------------------------------------------------------|---------------------------------------------|--------------------------|
| ado la Sede Electrónica, facili                                                                                                  | Seleccionar un certifica<br>Selecciona un certificado pa | ×<br>Isaz.com.443.                                          | ) las barreras que limit                                |                                             |                          |
| tiva al ente municipal y propo                                                                                                   | Asunto                                                   | Emisor                                                      | Número de serie                                         | 1 E                                         |                          |
|                                                                                                    | GARCIA                                                   | - 70.                                                       |                                                         |                                             |                          |
| irma electrónica necesaria. O<br>clitar el proceso de firma ele                                                                  |                                                          |                                                             |                                                         | Se                                          | ede Tributaria           |
| padole con rodos los navegas<br>sede electrónica con el com<br>nuy conveniente la instalación<br>ara realizar gestiones en la Si | Datos del certificado                                    |                                                             | Aceptar                                                 | Cancelar                                    | ] [                      |
| Pin 24 horas                                                                                                    | Es nec<br>sede                                           | esario identificarse p                                      | ara acceder a la                                        | Tribut<br>sin certif                        | os Trib<br>icado con cer |
| Solicitar un pin                                                                                                    |                                                          |                                                             |                                                         | Trámites                                    | on line                  |
| es el pin rellene su DNI/<br>la clave que le ha llegad<br>ilse entrar                                                            | CIF,<br>do al DNIe<br>Si dispon                          | so certificad<br>e de un certificado d                      | lo digital /<br>gtal valido puede                       | Busque por palab                            | ra el trámite que desei  |
| usuario NIF                                                                                                    | + 101011                                                 | NACION ACCEDER                                              | Solictar                                                | Consulte la lista di<br>la Sede Electrónica | e tramites que puede r   |
| Claye Chaye                                                                                                    | Acce                                                     | so Pin 24 ho                                                | oras                                                    | G Facturas                                  |                          |
| ida en el movil Ganes Mo                                                                                                    | Si ya ti<br>su clav<br>móvil                             | enes el pin relle<br>/e y la clave que<br>/ pulse entrar. S | ne su DNI/CIF,<br>le ha llegado al<br>i no, solicite el | <ul> <li>General</li> </ul>                 |                          |

- Si no estamos dados de alta nos pedirán darnos de alta en el ayuntamiento como en la siguiente imagen:

| to describe a second residence of the second residence of the second rescond residence of the second residence of the second r | rengels. It is a series |                                           |                        | 10.00 |  |
|----------------------------------------------------------------------------------------------------|-------------------------|-------------------------------------------|------------------------|-------|--|
| Contail by surprisings                                                                                                    | 0                       | en an an an an an an an an an an an an an |                        |       |  |
| ter Mark                                                                                                    |                         | 1000                                      | -                      |       |  |
| NAME OF TAXABLE                                                                                                    |                         | -                                         | ~                      |       |  |
| Dressides                                                                                                    |                         |                                           |                        |       |  |
| - (1) - (1)                                                                                                    |                         | *1475                                     |                        |       |  |
|                                                                                                    | 1                       | - Avera                                   |                        |       |  |
| -                                                                                                    |                         |                                           |                        | .*    |  |
| 155 <b></b>                                                                                                    |                         | -                                         |                        |       |  |
| ACCESO PIN24H                                                                                                    |                         |                                           |                        |       |  |
|                                                                                                    |                         | -                                         | and the local sectors. |       |  |

| ue ue     |                   |    | ratos de contacto |                |   |
|-----------|-------------------|----|-------------------|----------------|---|
| NOMERE    |                   |    | Teléfono móvii    | *1014          | 5 |
| Dirección |                   |    |                   |                |   |
| cafe      |                   | ۰. | escalera          | mintal instead | 4 |
| número    | -                 |    | municipio         |                | 9 |
| portal    | menta réportation |    | provincia         | media          |   |
| puerta    | econolisies (     | 9  | código postal     | 2.             |   |
|           |                   |    |                   |                |   |
| ACCESO    | PIN24H            |    |                   |                |   |

## Es importante rellenar el número de teléfono de acceso al pin 24H.

## La siguiente imagen nos muestra el resultado del alta:

|             |                         |                              |                      |      | Jus Dat          | 05      |        |        |      |  |
|-------------|-------------------------|------------------------------|----------------------|------|------------------|---------|--------|--------|------|--|
|             |                         |                              |                      | ¥.   | aus formas de cr | intacto |        |        |      |  |
| Da          | atos pe                 | rsonales                     | 5                    |      |                  |         |        |        |      |  |
|             |                         |                              | marriane<br>Narriane |      |                  |         |        |        |      |  |
| Di          | reccior                 | nes                          |                      |      |                  |         |        |        |      |  |
|             | Calle                   | Número                       | Portal               | Pice | Municipie        |         | vincia | c#.    |      |  |
|             |                         |                              |                      |      |                  |         | er :   | -      | Ines |  |
| D           | ocumer                  | ntos per                     | sonale               | 15   |                  |         |        |        |      |  |
|             | da anteres              |                              |                      |      |                  |         |        |        |      |  |
| В           | uzón de                 | e docum                      | entos                |      |                  |         |        |        |      |  |
| -           | the survey of           |                              |                      |      |                  |         |        |        |      |  |
|             |                         |                              |                      |      |                  |         |        |        |      |  |
| Sed<br>Ayur | e Electrón<br>Viamiento | n <b>ica</b><br>de Fuente El | l Saz                |      |                  |         |        | AL NOD |      |  |

Ahora que estamos dentro:

Pinchamos en Alta PIN24H:

| 5 (c) = (a) - (c) - (c) | and America A                         | A CONTRACTOR OF                |  |
|----------------------------------------------------------------------------------------------------|---------------------------------------|--------------------------------|--|
| Electronical American                                                                                                    | 44.0750 440                           | annon anan annon i             |  |
| Ducos de sesión                                                                                                    | Trámitos on line                      | Portal de Transparencia        |  |
| upone Carlo Antonio, Apropensi<br>Martino                                                                                                    | (#)                                   | Politica Collinsia             |  |
| Chinto Marchall                                                                                                    | • 1000                                | Transition of the second data  |  |
| Sector Protocol<br>Tables & state & protocol particular post-<br>tion of the color and a sector balance of the                                                                                                    |                                       |                                |  |
| Trämktes (ritkitange                                                                                                    | · · · · · · · · · · · · · · · · · · · |                                |  |
| Ms trämites                                                                                                    | 2 •                                   | Sede Tributaria                |  |
|                                                                                                    | Taxen in Indexs                       | Scourse Transie                |  |
|                                                                                                    | -                                     | un certificado das cartificado |  |
|                                                                                                    |                                       | Trámites + usados              |  |
| and a second                                                                                                    |                                       |                                |  |

Nos pedirán generar una clave de 4 dígitos; aquí estableceremos la clave principal de acceso y solicitud:

| and the second                                                                                                    | warms warman allower and and a                                                                                                    |
|----------------------------------------------------------------------------------------------------|----------------------------------------------------------------------------------------------------|
|                                                                                                    | PIN24H<br>Islamiata                                                                                                    |
| Selficitud (Par 34) franzo<br>presidentes<br>Para de la Casa<br>Para de la Casa<br>Selficita de la Casa<br>Selficita de la Casa<br>S |                                                                                                    |
|                                                                                                    | and a side any first to prove the second second s |
| RDH ELECTRONICA<br>Aparteristica de harrie                                                                                                    | er se anne anne anne anne anne anne anne a                                                                                                    |

| IDATI CONTRACTOR OF THE OTHER |        |                                                                                                    |
|-------------------------------|--------|----------------------------------------------------------------------------------------------------|
|                               | Care . | Mit 1-4 Final and      Mit 1-4 Final and      Mit 1-4 Final and |
|                               | Case   |                                                                                                    |
|                               |        |                                                                                                    |

Nos llegará al móvil un mensaje con la contraclave, con la que podremos probar el acceso en ese momento.

| energia de la companya de la companya |                                                                                                    |  |
|----------------------------------------------------------------------------------------------------|----------------------------------------------------------------------------------------------------|--|
|                                                                                                    | in national anna a tha anna a suid a chuir ann anna an tachair sun an chuir suid anna an tachair.<br>I Comprue bhr guirr eil pin tha llegado a sui móvil. |  |
|                                                                                                    | CERTIFIC LA VENTIMIN.                                                                                                    |  |

Estas claves tienen una duración de 24 horas, por lo que pasadas 24 horas tendremos que solicitar una nueva.